## EGC221 Class Notes 3/1/2023

**Baback Izadi** Division of Engineering Programs bai@engr.newpaltz.edu

### Designing a Circuit using Quartus and FPGA

Reference:

http://www.engr.newpaltz.edu/~bai/EGC221/Quartus\_Prime\_Introduction%20Schematic. pdf

Tutorial:

YouTube Quartus Prime Tutorial Schematic Capture Youtube Quartus Prime Tutorial Creating a Waveform Simulation

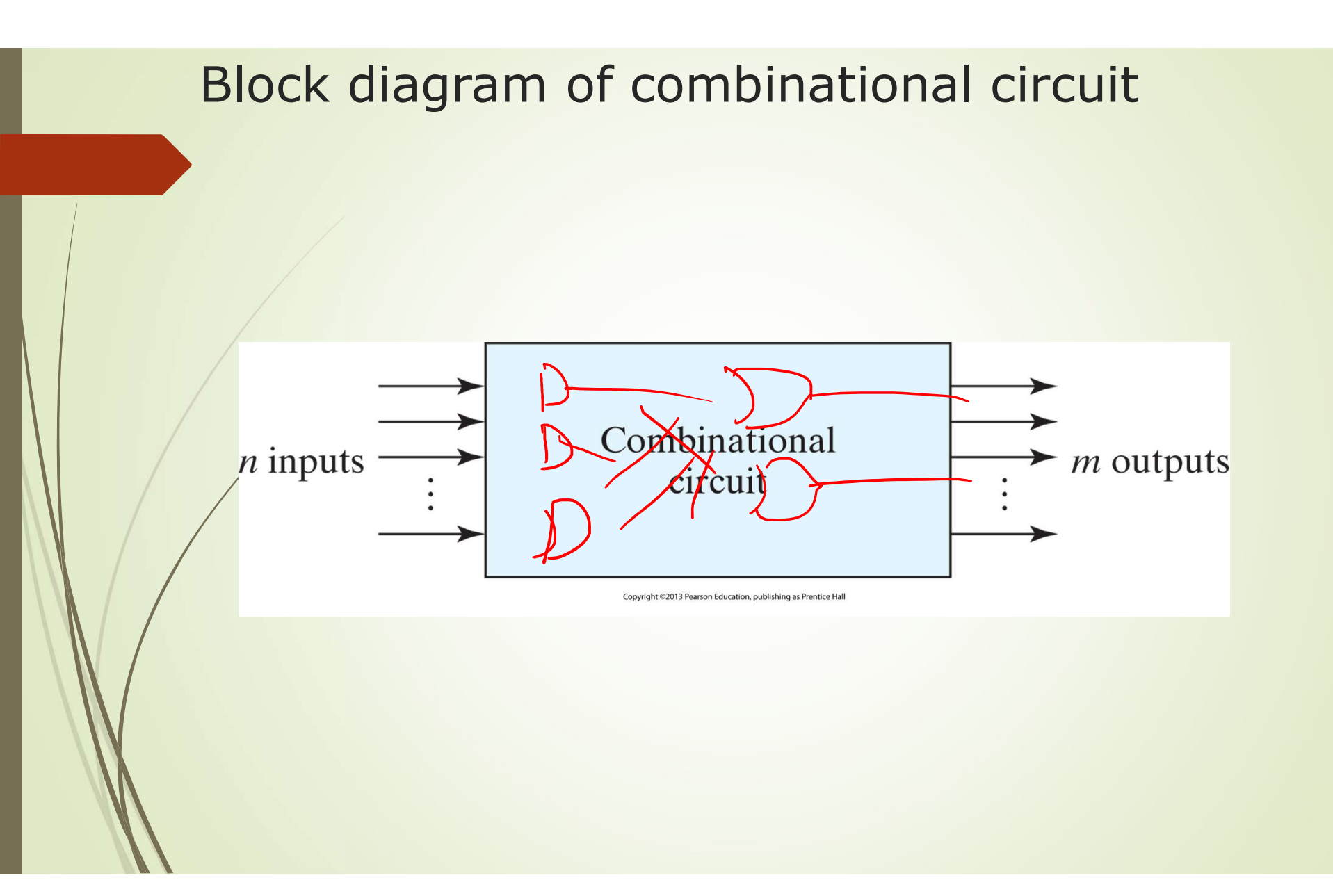

### **Design Steps**

- From the specification of the circuit, determine the number of inputs and outputs and assign a symbol to each.
- Derive a truth table, assigning inputs to the left and outputs to the right.
- Place all possible combination of inputs i.e all 0's to all 1's
- Using the problem definition determine each output.
- If combinations are left without a specified output, mark them as don't cares.
- Simplify each output using K-map.
- Draw a circuit for each output per requirement ie. All NAND, all NOR, AND –OR, OR – AND, XOR, etc.

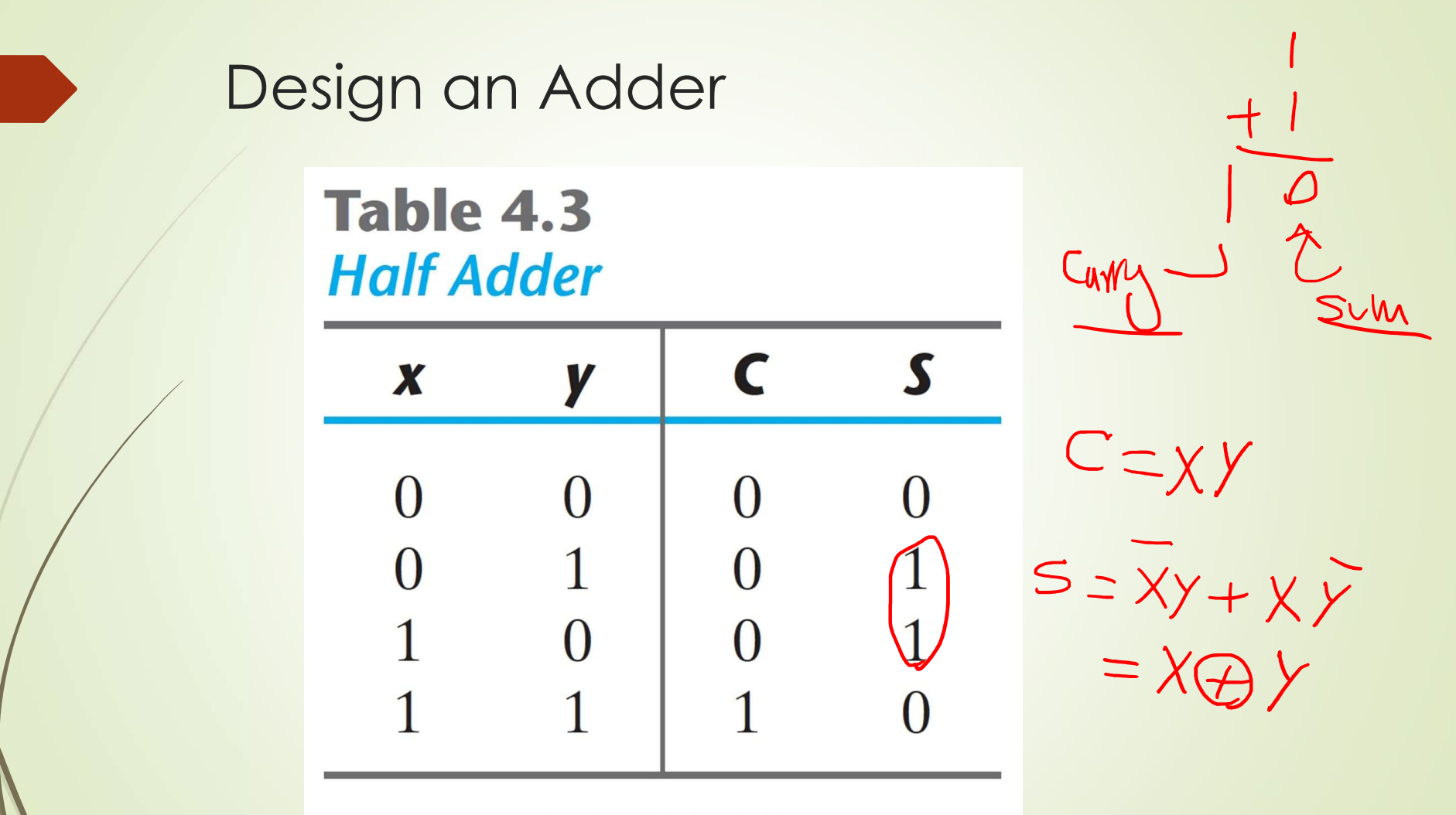

Copyright ©2012 Pearson Education, publishing as Prentice Hall

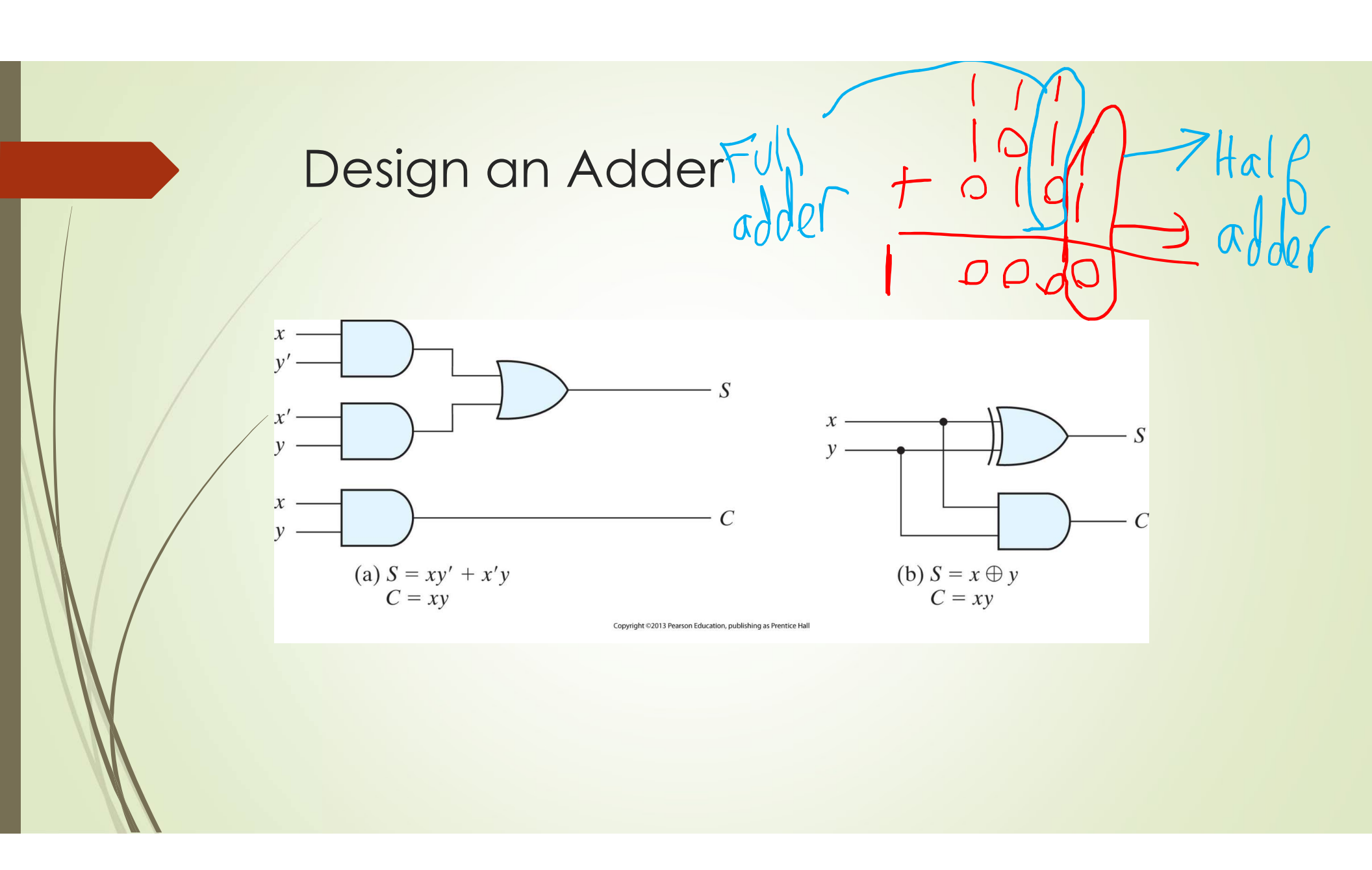

| Desig | n of             | a fu        | ull ac | lder             | S=,  | $S_{M}(1,2,4,7)$ |
|-------|------------------|-------------|--------|------------------|------|------------------|
|       | Table<br>Full Ac | 4.4<br>Ider | См     |                  | Cut- | =EM(3 9(7)       |
|       | X                | y           | z      | <mark>ر</mark> ک | S    |                  |
|       | 0                | 0           | 0      | 0                | 0    |                  |
|       | 0                | 0           | 1      | 0                | 1    |                  |
|       | 0                | 1           | 0      | 0                | 1    |                  |
|       | 0                | 1           | 1      | 1                | 0    |                  |
|       | 1                | 0           | 0      | 0                | 1    |                  |
|       | 1                | 0           | 1      | 1                | 0    |                  |
|       | 1                | 1           | 0      | 1                | 0    |                  |
|       | 1                | 1           | 1      | 1                | 1    |                  |
|       |                  |             |        |                  |      |                  |

Copyright ©2012 Pearson Education, publishing as Prentice Hall

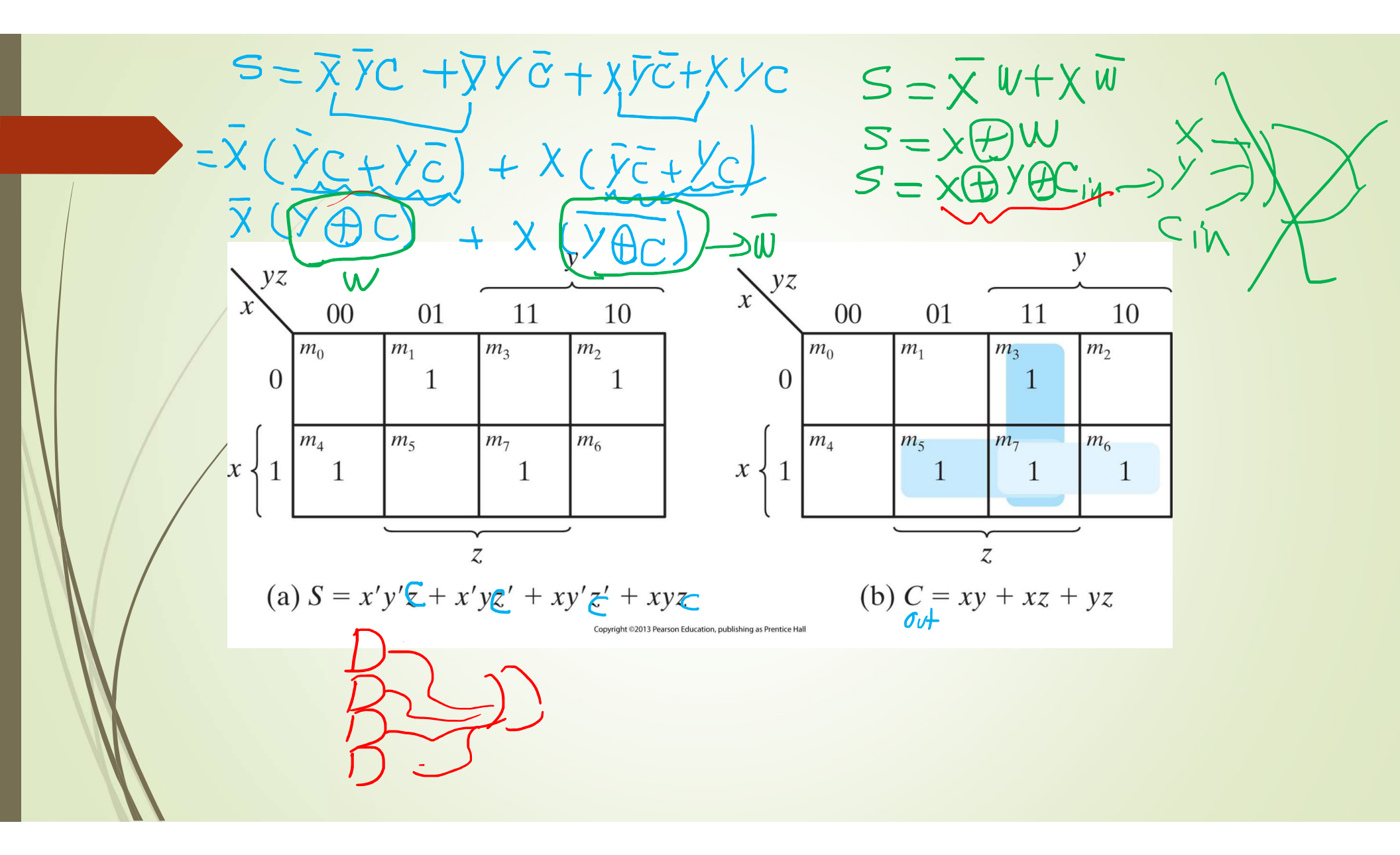

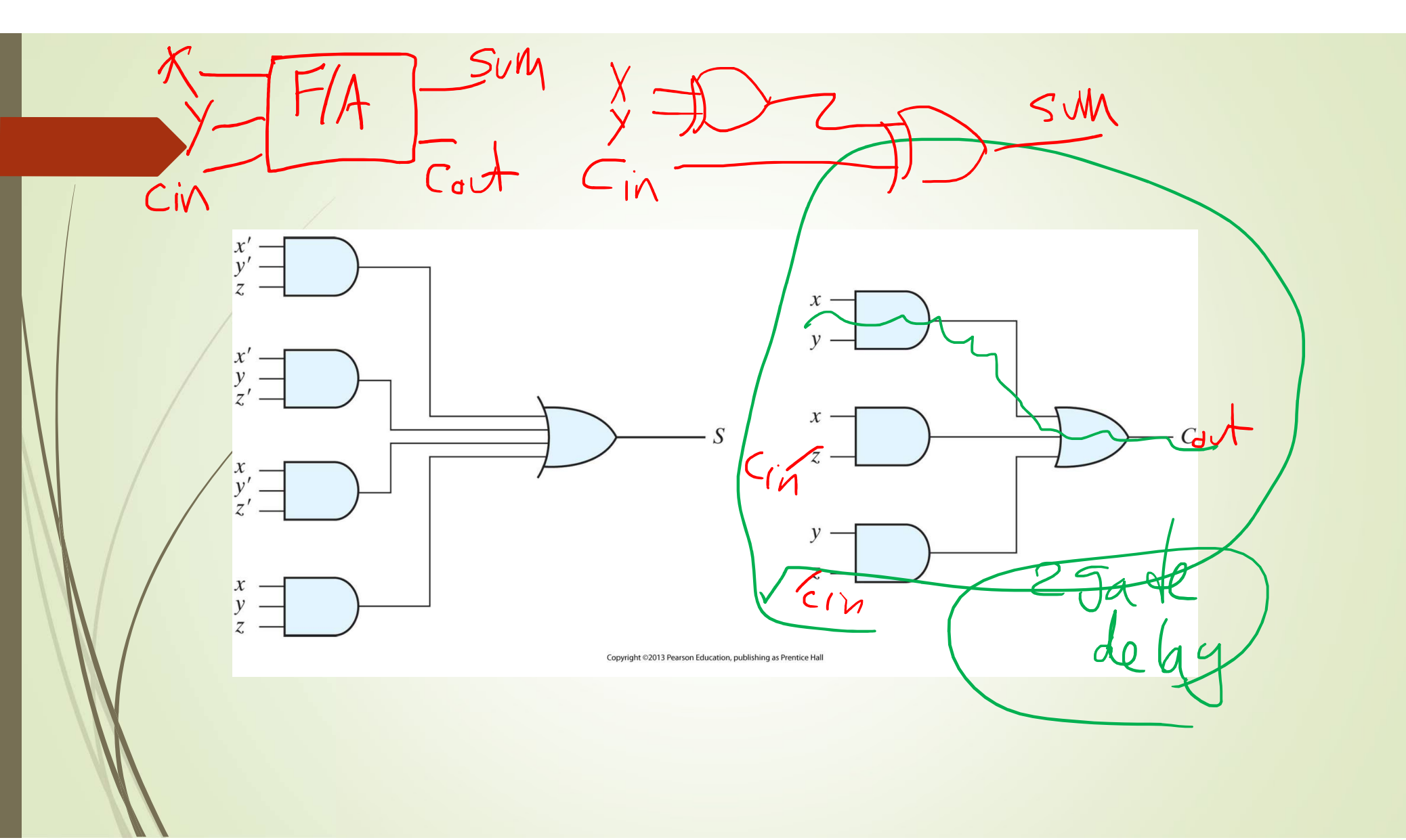

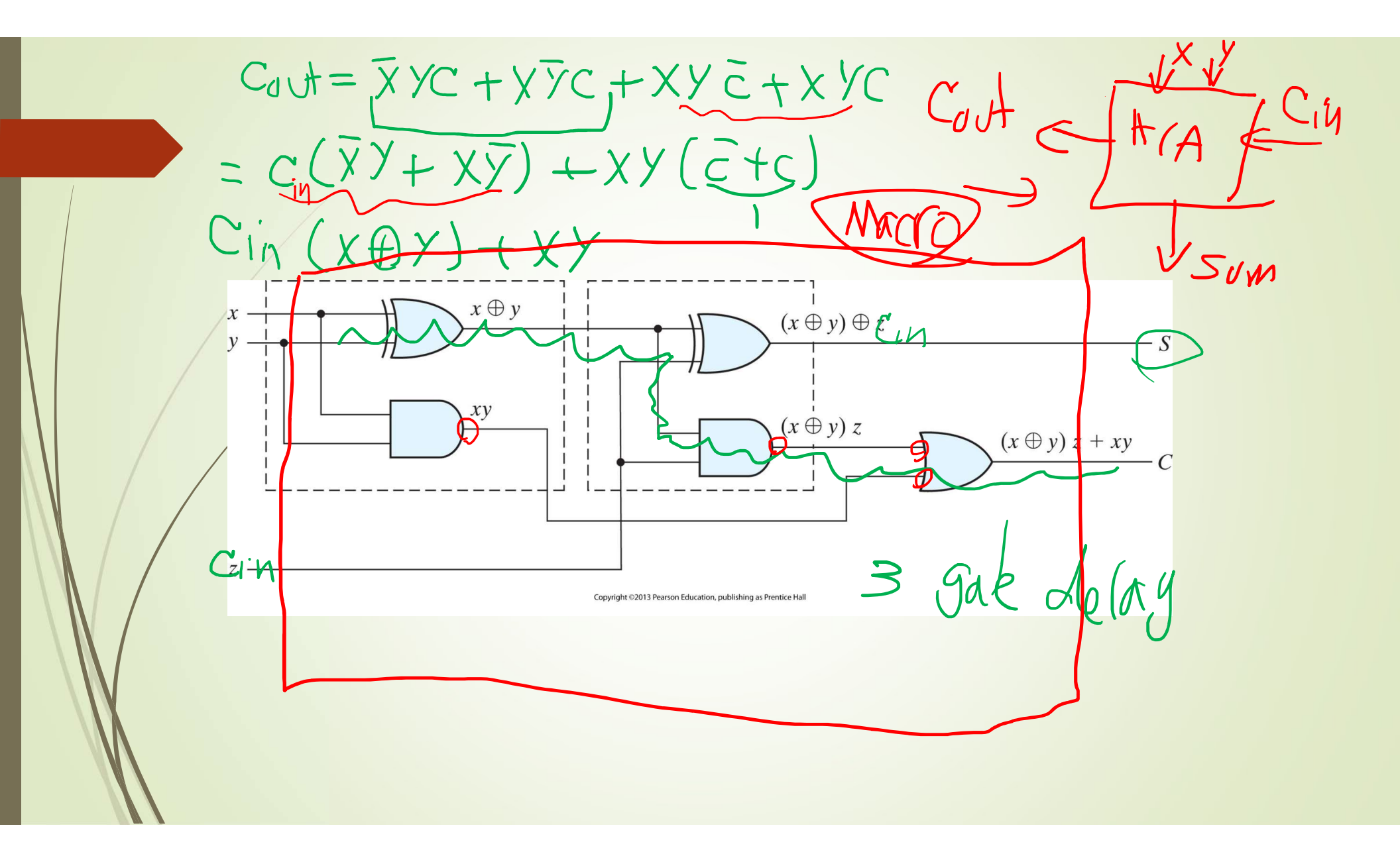

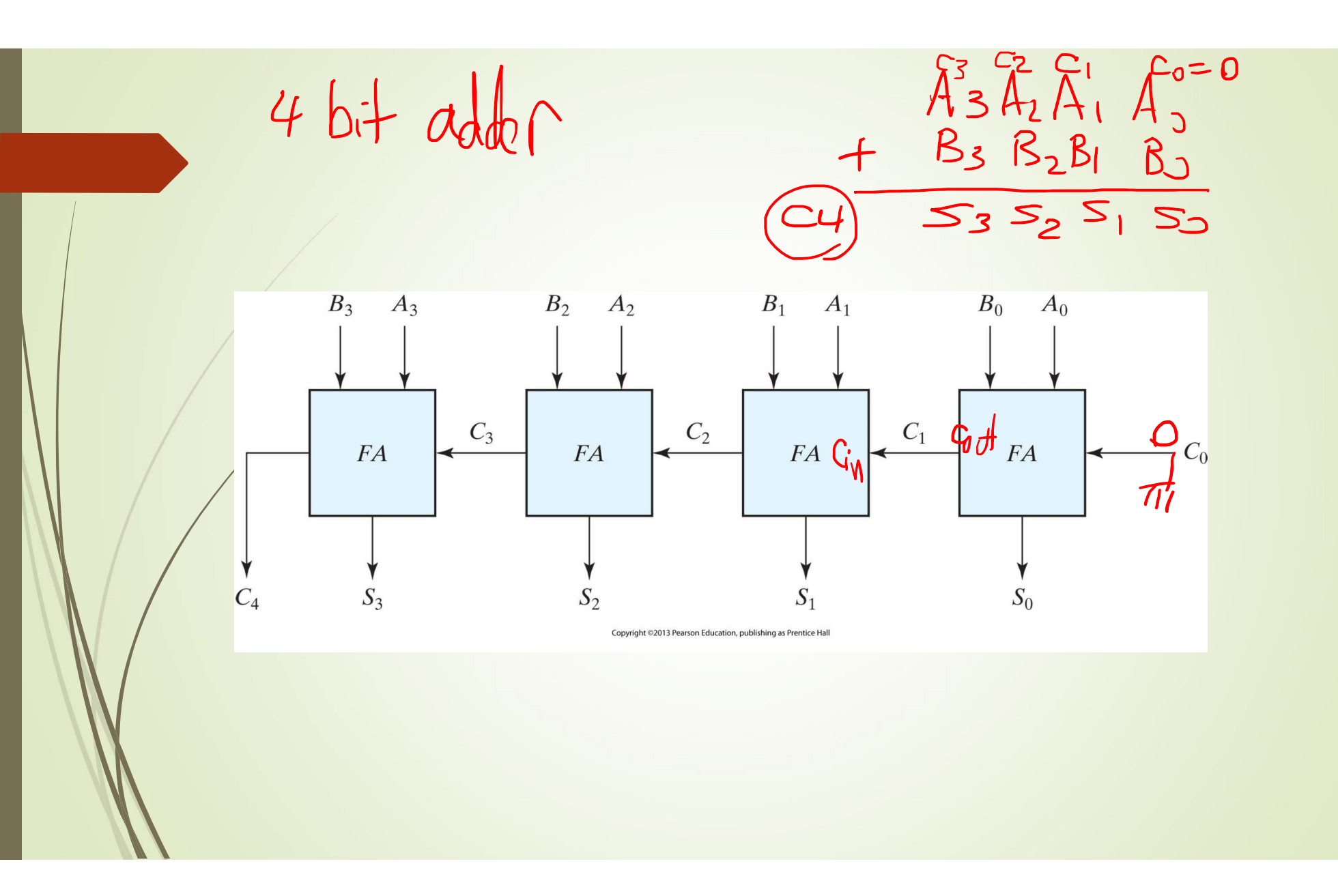

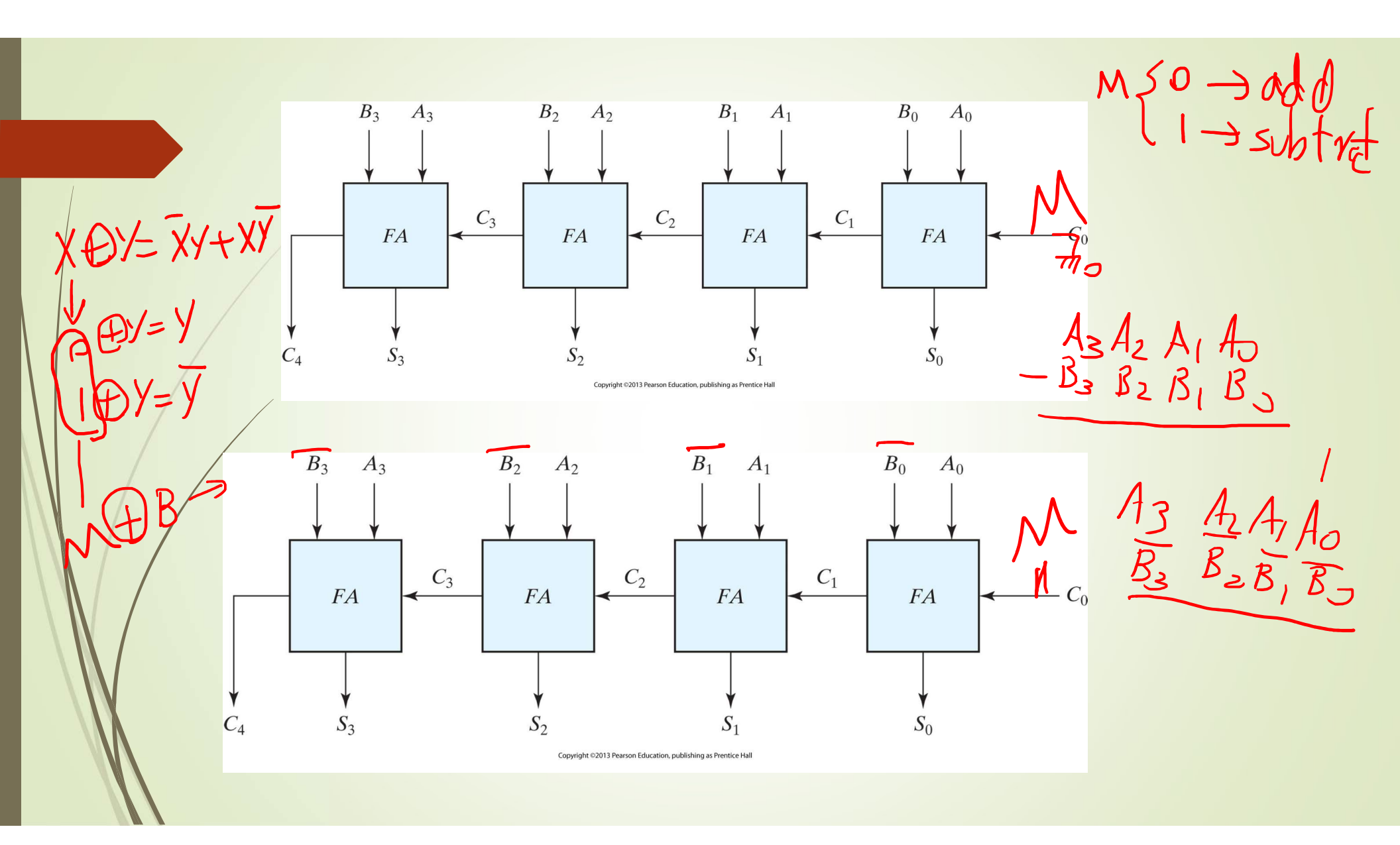

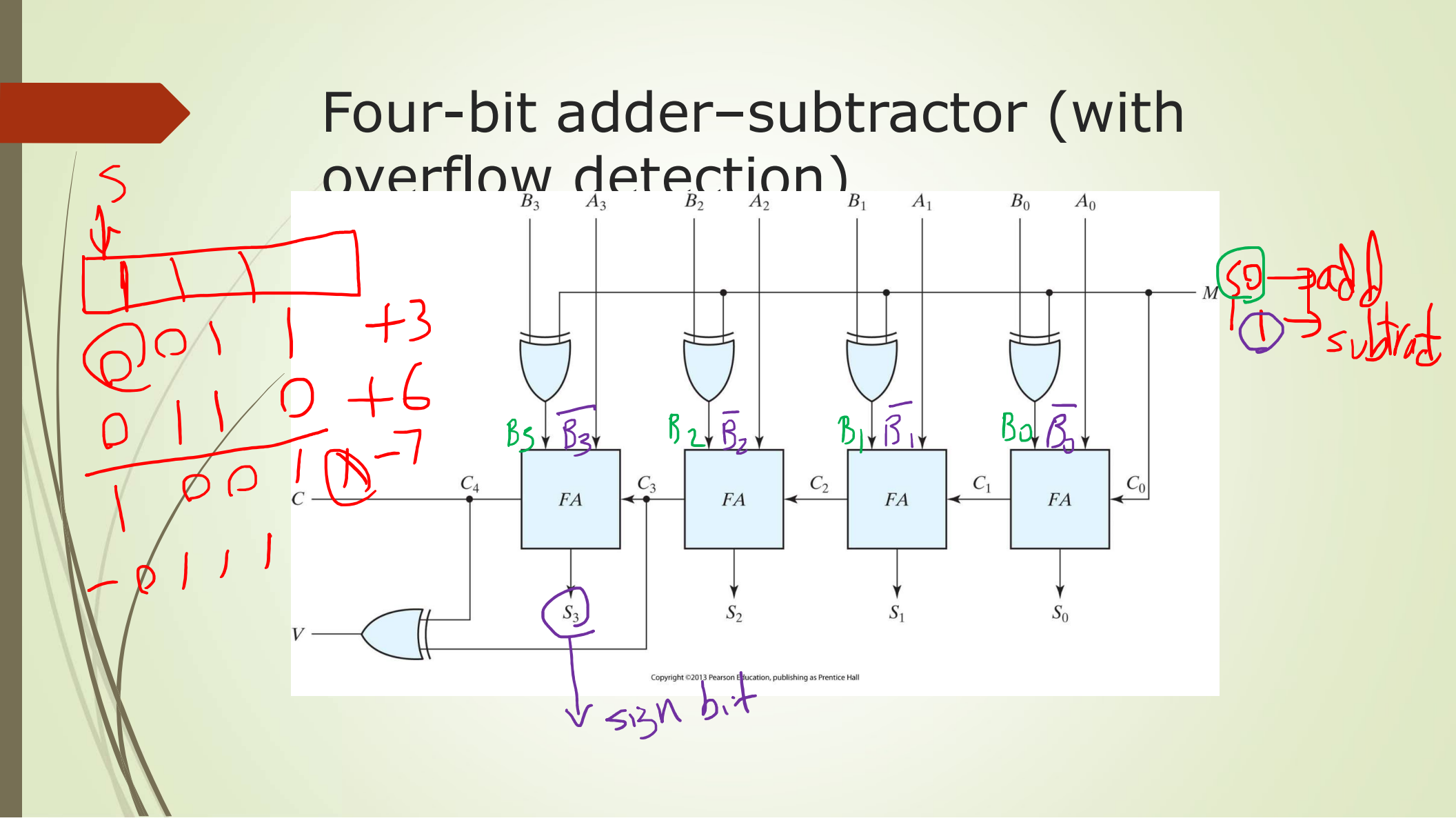

| Device family                                          | Show in 'Available | device <mark>s' li</mark> st |   |
|--------------------------------------------------------|--------------------|------------------------------|---|
| Family: MAX 10 (DA/DF/DC/SA/SC)                        | Package:           | Any                          | * |
| Device: All                                            | Pin count:         | Any                          | • |
| Target device                                          | Core speed grade:  | Any                          | - |
| <ul> <li>Auto device selected by the Fitter</li> </ul> | Name filter:       |                              |   |
| Specific device selected in 'Available devices' list   | Show advanced      | d devices                    |   |
| O Other: n/a                                           |                    |                              |   |

#### Available devices:

| Name           | Core Voltage                                                                                                    | LEs   | Total I/Os | GPIOs                      | Memory Bits    | Embed     | ded multiplier ! ^ |                |
|----------------|----------------------------------------------------------------------------------------------------|-------|------------|----------------------------|----------------|-----------|--------------------|----------------|
| 10M50DAF484C7G | 1.2V                                                                                                    | 49760 | 360        | 360                        | 1677312        | 288       |                    |                |
| <              |                                                                                                    |       |            |                            |                |           | >                  |                |
|                | PTPAL<br>PTPAL<br>345<br>345<br>1400<br>1400<br>140<br>14 |       | 10M50      | X <sup>®</sup> 1<br>DAF484 |                |           |                    |                |
|                |                                                                                                    | 666   |            |                            | Sig            | jnal Name | FPGA Pin No.       | Description    |
|                |                                                                                                    | 1111  | 1111       |                            | Push Button x2 | YO        | PIN_B8             | Push-button[0] |
|                |                                                                                                    | 53    | ********   | ******                     | KE KE          | Y1        | PIN_A7             | Push-button[1] |
|                |                                                                                                    |       | LED x10    | 8888888                    | 1000           |           |                    |                |

# BoardDevice NameDE10-LiteMAX 10:<br/>10M50DAF484C7G

### **Pin Assignment**

| Signal Name | FPGA Pin No. | Description     |
|-------------|--------------|-----------------|
| SW0         | PIN_C10      | Slide Switch[0] |
| SW1         | PIN_C11      | Slide Switch[1] |
| SW2         | PIN_D12      | Slide Switch[2] |
| SW3         | PIN_C12      | Slide Switch[3] |
| SW4         | PIN_A12      | Slide Switch[4] |
| SW5         | PIN_B12      | Slide Switch[5] |
| SW6         | PIN_A13      | Slide Switch[6] |
| SW7         | PIN_A14      | Slide Switch[7] |
| SW8         | PIN_B14      | Slide Switch[8] |
| SW9         | PIN_F15      | Slide Switch[9] |

| Signal Name | FPGA Pin No. | Description |
|-------------|--------------|-------------|
| LEDR0       | PIN_A8       | LED [0]     |
| LEDR1       | PIN_A9       | LED [1]     |
| LEDR2       | PIN_A10      | LED [2]     |
| LEDR3       | PIN_B10      | LED [3]     |
| LEDR4       | PIN_D13      | LED [4]     |
| LEDR5       | PIN_C13      | LED [5]     |
| LEDR6       | PIN_E14      | LED [6]     |
| LEDR7       | PIN_D14      | LED [7]     |
| LEDR8       | PIN_A11      | LED [8]     |
| LEDR9       | PIN_B11      | LED [9]     |

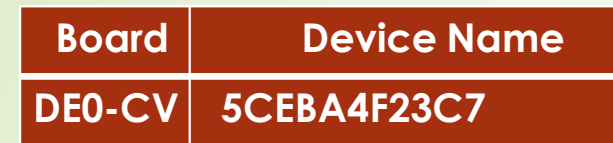

### Pin Assignment

| Signal Name | FPGA Pin No. | Description    |
|-------------|--------------|----------------|
| KEY0        | PIN_U7       | Push-button[0] |
| KEY1        | PIN_W9       | Push-button[1] |
| KEY2        | PIN_M7       | Push-button[2] |
| KEY3        | PIN_M6       | Push-button[3] |

| Signal Name | FPGA Pin No. | Description     |
|-------------|--------------|-----------------|
| SW0         | PIN_U13      | Slide Switch[0] |
| SW1         | PIN_V13      | Slide Switch[1] |
| SW2         | PIN_T13      | Slide Switch[2] |
| SW3         | PIN_T12      | Slide Switch[3] |
| SW4         | PIN_AA15     | Slide Switch[4] |
| SW5         | PIN_AB15     | Slide Switch[5] |
| SW6         | PIN_AA14     | Slide Switch[6] |
| SW7         | PIN_AA13     | Slide Switch[7] |
| SW8         | PIN_AB13     | Slide Switch[8] |
| SW9         | PIN_AB12     | Slide Switch[9] |

| Signal Name | FPGA Pin No. | Description |
|-------------|--------------|-------------|
| LEDR0       | PIN_AA2      | LED [0]     |
| LEDR1       | PIN_AA1      | LED [1]     |
| LEDR2       | PIN_W2       | LED [2]     |
| LEDR3       | PIN_Y3       | LED [3]     |
| LEDR4       | PIN_N2       | LED [4]     |
| LEDR5       | PIN_N1       | LED [5]     |
| LEDR6       | PIN_U2       | LED [6]     |
| LEDR7       | PIN_U1       | LED [7]     |
| LEDR8       | PIN_L2       | LED [8]     |
| LEDR9       | PIN_L1       | LED [9]     |

### Note on Functional Simulation

- Before running function simulation, in .VWF file, go to simulation → simulation setting
  - In line 5, replace –novopt with –voptargs="+acc"
- Make sure you design is designated as top level design
  - Go to Project → set as top level entity
- When you start your simulation, go to Edit and set the End time to 8 Micro second and Grid size to 1 Micro second.